## Drill Pay Due Process (Single Fiscal Year)

| Interconcentration of the second second s                           |                                                                                                    |                                                                                                    |                            |                                      |                                  |                 |                   |               | **       |
|----------------------------------------------------------------------------------------------------|----------------------------------------------------------------------------------------------------|----------------------------------------------------------------------------------------------------|----------------------------|--------------------------------------|----------------------------------|-----------------|-------------------|---------------|----------|
| Comment: Diserve: Diserve | File Edit View Favorites Tools Help                                                                                                    | gemen 🛛 💟 Claim #283960 - Davis Pa                                                                                                    | ris ×                      |                                      |                                  |                 |                   | T T           | XCH      |
| Work Queue       Intale       Unassociated Documents       My History       JOIN DETT         Image: Control of the second of the second of the sec                                                                                         | 🚖 🎲 Comm 🤌 Surv 🤌 Eval 🤌 Eval 🧳 Publ 🧳 Bene 🌆 Moodle 🤌 Shar 📆 VBM                                                                                                    | 5 🔁 VACO 🗿 C&P 🔽 C&P .                                                                                                    | . 🔞 Trai 🧃 VBMS            | 🐿 Cour 🔮                             | Mail 🥭 V                         | VPN 🧃 SNI       | L 📆 ISO           | WARMS         | >>       |
| Open Profile       Open Folder       Mare Search Options         File #: 100982267         Davis Paris File #: 100982267         Veteral ~ Claims & Documents       Rated Issues       Note         Open Profile       Open Folder         Davis Paris File #: 100982267         Veteral ~ Claims & Documents       Rated Issues       Note       Image: Claims & Documents       Rated Issues       Note       Image: Claim & Documents       Rated Issues       Note       Image: Claim & Documents       Rat                                                                                                    | Work Queue Intake Unassociated Documents                                                                                                    |                                                                                                    |                            |                                      |                                  | I               | My History 🔻      | JOHN DET      | п •      |
| Davis Paris File #: 100982267<br>Color Predetermination Notice<br>Go to Work Item Days Pending 0 Date of Claim: 07/18/2014 Status: OPEN Suspense Date: 08/17/2014 App Form: N/A Team Assigned to: N/A Assigned to: N/A<br>EXPANDICIAM DETAILS<br>Contention Letters Tracked Items Claim Notes<br>Add Contention<br>After you have established the End Product<br>for Due Process (EP 600), you have to add a<br>contention in order to access the "Letters"<br>chevron in VBMS.                                                                                                    | P                                                                                                    | Open Profile                                                                                                    | Open eFolder<br>Fri Jul 18 | More Search O<br>8 2014 01:47:39PM E | ) <u>ptions</u><br>EDT , Versior | n 7.0-20140710- | 1707 , Server Nam | e Srv2 , ID 6 | 00063429 |
| 600 - Predetermination Notice                                                                                                    | Davis Paris File #: 100982267                                                                                                    |                                                                                                    |                            | Veteran 👻 C                          | Claims 🔻                         | Documents       | Rated Issues      | Notes         | F        |
|                                                                                                    | 600 - Predetermination Notice<br>Go to Work Item Days Pending: 0 Date of Claim: 07/18/2014 Status: OPEN Suspense Date: 08/11<br>Contentions List Development Letters Tracked Items Claim<br>Add Contention After you have est<br>for Due Process (<br>contention in ord<br>chevron in VBMS) | 7/2014 App Form: N/A Team Assign<br>EXPAND CLAIM DETAILS<br>Notes<br>Stablished the End Produ<br>EP 600), you have to add<br>der to access the "Letters<br>5. | ed to: N/A Assigned        | I to: N/A                            |                                  |                 |                   |               |          |
| 🖲 100% 🔻                                                                                                    |                                                                                                    |                                                                                                    |                            |                                      |                                  |                 |                   | <b>a</b> 100  | % 🔹      |

| 600 - Predetermination Notice                                                                                                    | Vetera                                                                                                    | an Summary                                                                                           |
|----------------------------------------------------------------------------------------------------|----------------------------------------------------------------------------------------------------|----------------------------------------------------------------------------------------------------|
| Go to Work Item       Days Pending: 25       Date of Claim: 07/18/2014       Status: OPEN       Suspense Date: 08/17/2014       App Form: N/A       Text         to: N/A       Assigned to: N/A       EXPAND CLAIM DETAILS               | Team Assigned                                                                                                    | SSN: 10098<br>Gender: M<br>Birth Date: 04/12/                                                        |
| Contentions List Development Letters Tracked Items Claim Notes  - New Contention  * Contention: Drill Pay  * Classification: Miscellaneous  * Date of Contention: 07/18/2014  Verified: Yes Type: New Medical: Yes Yes Special Issue: No | <ul> <li>1. List the contention. For type of claim, "Drill Pay suffice.</li> <li>2. The classification select be "Miscellaneous".</li> <li>3. Use the date of claim as date of your contention</li> <li>4. Select the Type. Generation on-rating issues, "New your selection</li> <li>5. For "Medical", you will select "No".</li> <li>6. Select "Save" after you input all required inform</li> </ul> | r this<br>" will<br>tion will<br>s the<br>n.<br>ally, for<br>v" will be<br>want to<br>have<br>mation |
| Rated Issues Body Systems & DBQs (optional)                                                                                                    | Start                                                                                                    |                                                                                                    |
|                                                                                                    | Save and Add Save Cancel                                                                                                    |                                                                                                    |

| Davis Paris File #: 10098       | 82267                                                                 |                                                                  |                          | Veteran 👻 C   | laims 👻 Docume  |  |  |
|---------------------------------|-----------------------------------------------------------------------|------------------------------------------------------------------|--------------------------|---------------|-----------------|--|--|
| 600 - Predeterm                 | ing: 25   Date of Claim: 07/18/2014   Status: OPEN   Suspense Date: 0 | 08/17/2014 App Form: N/A Team Assigned                           | Auto Assign Claim        |               |                 |  |  |
|                                 | EXPAND                                                                | CLAIM DETAILS                                                    |                          |               | ▼               |  |  |
| Contentions List                | Development Letters Tracked Items Cla                                 | Click "Add New Letter" to                                        |                          |               |                 |  |  |
| Letters                         |                                                                       | options, selecting "Drill                                        | Add                      | New Letter Fi | inalize Letters |  |  |
| Filter Letters:                 | Showing 0 to 0 of 0 entries                                           | Pay Letter"                                                      |                          |               |                 |  |  |
|                                 |                                                                       |                                                                  | - · · ·                  |               |                 |  |  |
| 600 - Predeterm                 | ting: 25   Date of Claim: 07/18/2014   Status: OPEN   Suspense Date:  | 08/17/2014 App Form: N/A Team Assigned                           | Auto Assign Claim        |               |                 |  |  |
| ▼                               | EXPAND                                                                | CLAIM DETAILS                                                    |                          |               | •               |  |  |
| Contentions List                | Development Letters Tracked Items C                                   | This is the screen where you will                                |                          |               |                 |  |  |
| Drill Pay Letter                |                                                                       | begin to input the information                                   |                          | Preview Sa    | ave Delete      |  |  |
| * Salutatio                     | on: PARIS<br>To: 317/JD                                               | required to fulfill the due process requirements.                |                          |               | Â               |  |  |
|                                 |                                                                       | You can select "Edit All", which                                 |                          |               |                 |  |  |
| Associated Developm             | ent Actions                                                           | will expand all of the areas at                                  |                          | -             | =E              |  |  |
| Task                            | Dev Actions                                                           | the same time, or;                                               | Tracked Item             | Suspense      |                 |  |  |
| Automatic Development<br>Action | Drill Pay - due process ¶                                             | You can select each portion of the letter individual by clicking | Tracked Item Sus<br>Ωays | spense 05     | → ▲             |  |  |
| Automatic Development<br>Action | Drill pay withholding begins ¶                                        | the icon.                                                        |                          |               |                 |  |  |
| Automatic Development<br>Action | Drill pay withholding ends ¶                                          |                                                                  |                          |               |                 |  |  |
|                                 | ·                                                                     |                                                                  | '                        |               |                 |  |  |

| 600 - Predetermination Notice<br><u>Go to Work Item</u>   Days Pending: 25   Date of Claim: 07/18/2014   Sta<br>to: N/A   Assigned to: N/A                       | itus: OPEN   Suspense Date: 08/17/2014   App Form: N//                                                                                | A   Team Assigned                                       |
|----------------------------------------------------------------------------------------------------|----------------------------------------------------------------------------------------------------|---------------------------------------------------------|
| Contentions List Development Letters                                                                                                    | Tracked Items Claim Notes                                                                                                    |                                                         |
| <ol> <li>Insert the number of reported days from the<br/>front page of the VA Form 21-8951</li> <li>Insert the Fiscal Year from the front page of the</li> </ol> |                                                                                                    | Preview Save Delete                                     |
| VA Form 21-8951                                                                                                    | Dev Actions                                                                                                    | Tracked Item Suspense                                   |
| Drill Pay - due process ¶ number_of_days                                                                                                    | Remaining Characters: 4000                                                                                                    | The number of<br>suspense days will be<br>automatically |
| Automatic Development<br>Action<br>fiscal_year<br>overpayment_flag                                                                                               | Remaining Characters: 4000<br>If your adjustment will create an<br>overpayment, select "Yes"<br>If your adjustment will not create an | Tracked Item Suspense 65                                |
| Drill nav withholding begins ¶                                                                                                    | overpayment, select "No"                                                                                                    |                                                         |

## Drill Pay Due Process (Single Fiscal Year)

|                                 | Drill pay withholding begins ¶ |                            | 1. | Insert the Total VA benefit the                                                                                                 |            |
|---------------------------------|--------------------------------|----------------------------|----|----------------------------------------------------------------------------------------------------|------------|
|                                 | total_va_benefit               | Remaining Characters: 4000 |    | Veteran is currently receiving<br>(Found is the Awards/Ratings tab<br>of the Corporate Inquiries screen in                      |            |
| Automatic Development<br>Action | amount_withheld                | Remaining Characters: 4000 | 2. | Insert the amount you propose to<br>withhold (Total compensation<br>Veteran was receiving on the last                           | <b>▲</b> = |
|                                 | amount_paid                    | Remaining Characters: 4000 | 3. | day of the Fiscal Year)<br>Insert the amount that is the<br>difference between two amounts<br>Insert the date which the reduced |            |
|                                 | effective_date                 | <i></i>                    |    | rate will take effect                                                                                                    |            |

|                                 |                                             | Drill pay withholding ends ¶                                                                                                    |                                                                                                    |
|---------------------------------|---------------------------------------------|----------------------------------------------------------------------------------------------------|----------------------------------------------------------------------------------------------------|
| Automatic Development<br>Action | total_va_benefit Remaining Characters: 4000 | <ol> <li>Insert the Total VA benefit the<br/>Veteran will receive <u>after</u> the<br/>adjustment period</li> <li>Insert the amount of the</li> </ol> |                                                                                                    |
|                                 | amount_withheld Remaining Characters: 4000  | withholding <u>after</u> the adjustment<br>period (this amount should be<br>\$0.00)                                                                   |                                                                                                    |
|                                 |                                             | amount_paid Remaining Characters: 4000                                                                                                    | <ul> <li>a. Insert the amount that is the difference between two amounts</li> <li>8. Insert the date which the rate will take effect</li> </ul> |
|                                 |                                             | effective_date                                                                                                    |                                                                                                    |

| Work Queue Intake Unassociated Documents                                                                                                    |                                                                                                    |                                     |
|----------------------------------------------------------------------------------------------------|----------------------------------------------------------------------------------------------------|-------------------------------------|
| <u>م</u>                                                                                                    | After you input all of the required information, be sure to click "Save".<br>You will see that the yellow triangles have turned into green | <u>s</u><br>1 EDT , Version 7.1-201 |
| Davis Paris File #: 100982267                                                                                                    | checkmarks. If you are missing information, your screen will highlight                                                                     | Claims - Docume                     |
| 600 - Predetermination Notice<br><u>Go to Work Item</u>   Days Pending: 25   Date of Claim: 07/18/2014   Status: OPEN   Su<br>to: N/A   Assigned to: N/A | Once you click "Preview", a draft version of the letter will open in a separate window.                                                    |                                     |
| Contentions List Development Letters Tracked Items                                                                                                    | s Claim Notes                                                                                                    |                                     |
| Drill Pay Letter  * Salutation: Mr. J DAVIS  To get back to the  * Refer To: 317/JD                                                                      | e screen in order to Finalize Letters, simply click the<br>"Letters" chevron again                                                         | Save Delete                         |
|                                                                                                    |                                                                                                    |                                     |

| 600 - Predetern<br><u>Go to Work Item</u> Days Per<br>to: N/A Assigned to: N/A<br>Contentions List<br>Letters<br>Filter Letters: | From the Letter<br>dr<br>1. Finalize Letters usin<br>2. Edit the fields of the<br>screen<br>3. Delete the entire let<br>screen | rs screen, you can perf<br>g the icon in the upper<br>e letter by clicking the p<br>tter using the red trash | orm the following<br>right corner of th<br>pencil icon on the<br>can icon on the ri | g tasks,<br>ne screen<br>left side of the<br>ight side of the | gn Claim    | Finalize Letters |
|----------------------------------------------------------------------------------------------------|----------------------------------------------------------------------------------------------------|----------------------------------------------------------------------------------------------------|-------------------------------------------------------------------------------------|---------------------------------------------------------------|-------------|------------------|
|                                                                                                    | Letter                                                                                                    | \$                                                                                                    | Status                                                                              | •                                                             | Date Sent   | \$               |
| Drill Pay Letter (Prev                                                                                                    | iew)                                                                                                    | Pendir                                                                                                    | ng                                                                                  |                                                               |             | -                |
|                                                                                                    |                                                                                                    |                                                                                                    |                                                                                     |                                                               | First Previ | ous 1 Next Last  |
|                                                                                                    |                                                                                                    |                                                                                                    |                                                                                     |                                                               |             |                  |